# 上海市优秀毕业生系统学生操作手册

【提醒】

1. 登记表需归入个人档案,请同学根据该操作手册和《附件 3.上海市优秀毕业生登记表样 表及注意事项》认真填写、打印。

2. 学生如遇到系统登录不进、密码错误、信息显示不全等系统问题, 可以先对照该操作手册 先自行排查原因、更换浏览器尝试等。如还无法解决, 经与上海市沟通, 请学生直接联系上 海市系统技术支持电话 021-64826976 咨询。

3. 如遇生源等信息错误、提交后需要退回情况, 或有其他特殊问题, 请学生联系院系老师, 由院系老师与学校就业中心联系。

一、登录

#### (推荐浏览器:谷歌、火狐、Microsoft Edge,不支持 IE 浏览器)

【进入方式 1】:访问上海 24365 大学生就业服务 www.firstjob.shec.edu.cn 点击"上海 高校优秀毕业生申报系统"。如下图

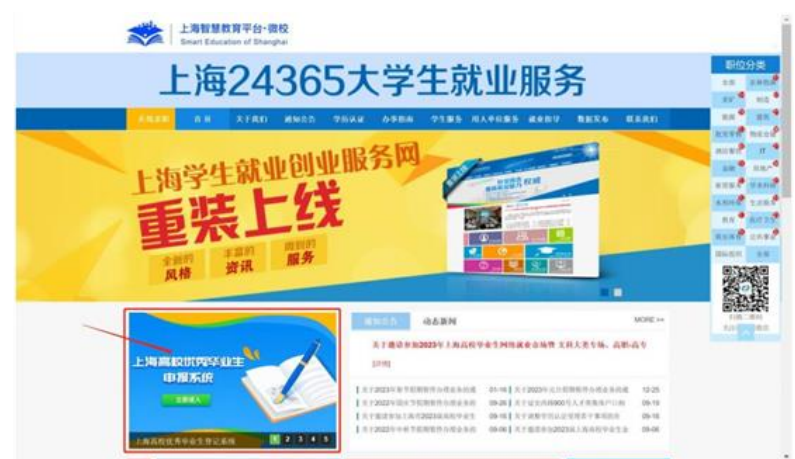

【进入方式 2】: PC 输入 https://yxxs.firstjob.com.cn/loginPC.html?&ext1=XSSW 账号登录: 学生输入用户名【身份证号码】、密码【身份证号码后六位】进行登录, 首次登录需修改密码, 忘记密码可在登陆页面右下角点击"重置密码"使用激活平台内登记的手机号码进行重置密码。

验证码登录:使用激活平台内登记的手机号码,点击"获取验证码"进行登录。

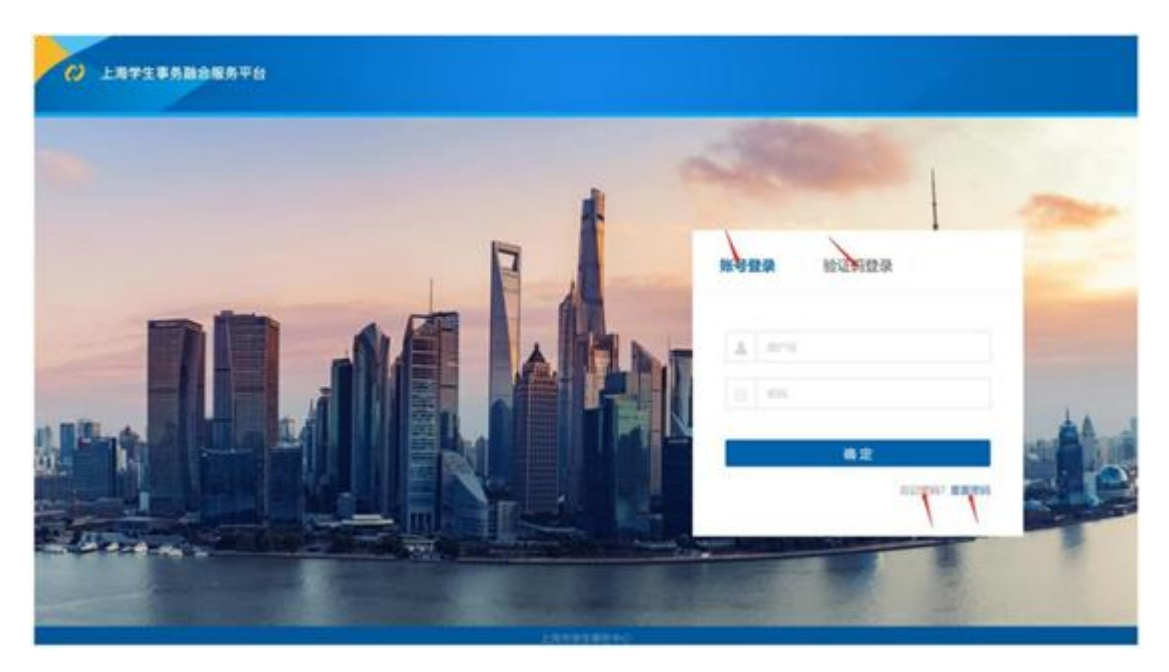

### 二、优秀毕业生登记

学生登录后,进入【"**服务中台》优秀毕业生》优秀毕业生登记**"】菜单,进入上海市普通高等学校优秀毕业生登记表,登记信息。

| ○ 上海学生事务融合服务平台 学生服务                                           | 0 |
|---------------------------------------------------------------|---|
| 学生服务     (水男毕业生参記)       ②     化男毕业生登記       体男毕业生登記     申請記録 |   |
|                                                               |   |

需填写【**职务、联系地址、就业单位**】,个别出生年月无法识别需自行选择,**曾获荣誉、 主要事迹【有限定行数或字数需酌情填写】**,填写无误后点击提交。

若个人信息有误,请至学生激活平台修改个人信息或联系学校就业相关工作部门。

|       | 上海市普                     | 通高等学校     | 交优秀毕业会 | 生登记表 |   |
|-------|--------------------------|-----------|--------|------|---|
|       |                          | (20       | 23年)   |      |   |
|       | 若个人信息有误,请至学生意活平台修改个人信息或联 | 系学校就业相关工作 | 部门     |      |   |
| 姓名    | • mmm                    |           | 性则     |      | , |
| 出生年月  | \$                       |           | 生源地    |      |   |
| 民族    |                          |           | 政治面貌   |      |   |
| 专业    | • 9 <sup>11</sup>        |           | 季质     |      | 7 |
| 职务    |                          |           | 联系电话   | • 6  |   |
| 联系地址  |                          |           | 就业单位   |      |   |
| 身份证号码 | • 3 13                   |           |        |      |   |
| 曾获荣誉  | •                        |           |        |      |   |
|       | 限7行/250字(已输入: 0字)        |           |        |      |   |
|       | •                        |           |        |      |   |

暂存和提交后的数据可以在申请记录中查询到,提交后状态为【"**打印并提交**"】,点击 再次进入"上海市普通高等学校优秀毕业生登记表"。

| ) 首页     | 学生服务 / 优学学业生 /  | 申請記録 〇 🔕       |        |             |  |
|----------|-----------------|----------------|--------|-------------|--|
|          | ⑦ 优毕申请记录        |                |        |             |  |
| 〕优秀毕业生 ~ | RIAC            |                |        |             |  |
| 优秀毕业生登记  | A9581           | Taria Lawrence | 122    | 1 1 1 1 1 1 |  |
|          | 型任 6 姓名 6       | 性别。 身份证号码。     | 专业。学历。 | 流程状态。 ***   |  |
| 优秀毕业主登记  | <b>学年</b> 。 林名。 | 性别。 身份证号码。     | 专业。学历。 | 流程状态。 ・・・   |  |

#### 点击"打印"按钮,进入打印页面

|         | 上海市普通高等学校                                                                      | 优秀毕业会                            | 主登记表                                                                                                    |
|---------|--------------------------------------------------------------------------------|----------------------------------|----------------------------------------------------------------------------------------------------|
|         | (20)                                                                           | 23年()                            |                                                                                                    |
|         |                                                                                |                                  |                                                                                                    |
|         |                                                                                | 0040                             |                                                                                                    |
| ***     | _                                                                              | 11.14                            |                                                                                                    |
| 0.2.7.5 | 100007                                                                         | 2,816                            |                                                                                                    |
| 1.8     | IZIR                                                                           | 0.01838                          | entrance -                                                                                                    |
| 58      | pit and y                                                                      | 921                              | #1                                                                                                    |
| 1.3     | 形外形的形形形形形形形形形                                                                  | 机运电站                             |                                                                                                    |
| 1644    | 联系地址联系地址联系地址联系地址联系地址联系地址联系地联系<br>地址联系地址址联系地址                                   | 16.6.912                         | 就至单位就会单位就会单位就会单位就会单位                                                                                                    |
| 10200   | a contract of the                                                              |                                  |                                                                                                    |
| ****    | 會議業並會議業業會設業業會及業業會決業會會決業會會決業會會決業會會決業會會決業會會決業會會決業會會決                             | 计管记学分音记录<br>计管记学分音记录<br>计管记学分音记录 | 퇐톎븮슻칰뺱탒롲슻닅븮슻슻렮캱슻슻렮탒슻슻쑵탒슻슻쑵탒롲슻슻<br>슻탒쑵슻슻븮븮슻슻븮슻슻슻닅슻슻슻닅슻슻슻닅슻슻닅슻슻닅슻슻닅<br>슻턌쑵슻슻닅슻슻닅슻슻닅슻슻닅닅슻슻닅닅슻슻닅닅슻슻븮닅슻슻븮닅슻슻븮븮<br>자카쑵슻깆닅슻슻븮닅슻슻닅닅슻슻닅닅슻슻닅닅슻슻븮닅슻슻븮닅슻슻븮닅 |
|         | 管结染件的过来性管理学生管理学生管事点主要事点主要事点主要事点主要事点主要事员<br>主要事点主要事点主要事点主要事点主要事点主要事点主要事点主要事员主要事 | 1990<br>62184(2184)              | 01840184018401840184018401840184018                                                                                                    |

## 三、打印纸质材料

进入打印页面(见下图)后,【**请仔细检查表格内容是否有误,是否有表格内容显示不 全等情况**】,确认无误后点击右下角的"打印"按钮,开始打印。如果有误请联系【**学院就业办**  老师】申请系统退回后重新修改填写再提交。

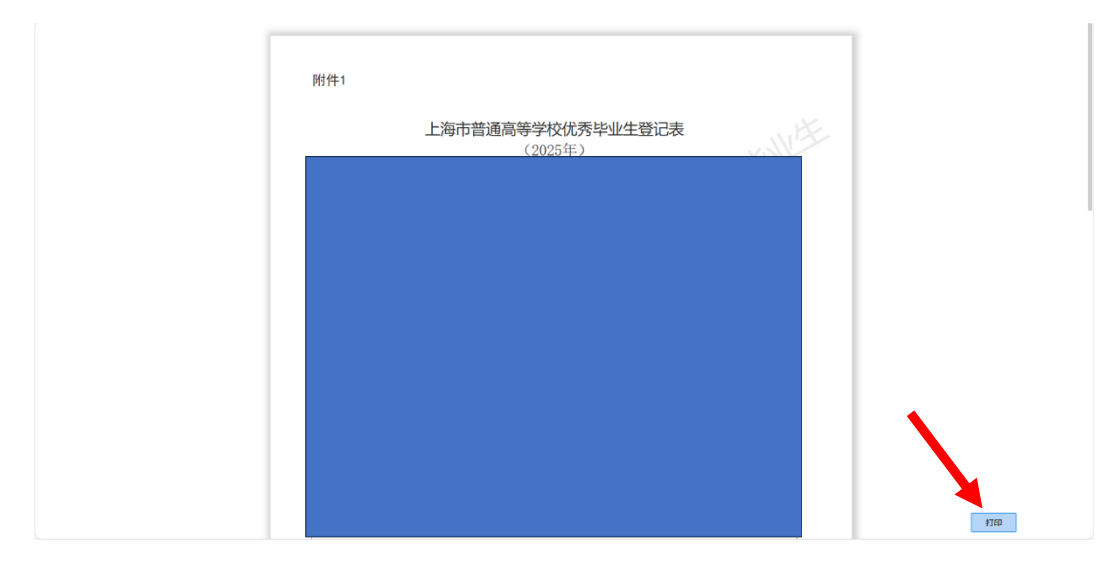

在打印设置界面请按照下图选项进行设置,将表格导出为 PDF 文件。

| <b>打印</b> ?<br>总数: 2 页面 | <b>打印</b><br>总数: 2 页面   | ? |                   |   | Î |
|-------------------------|-------------------------|---|-------------------|---|---|
| 打印机                     | () 例如1-5、8、11-13        |   |                   |   |   |
| 另存为 PDF 🗸               | 显示更少设置 <                |   |                   |   |   |
| 布局                      | 纸张大小                    | ~ | 上海市普通高等学校优秀毕业生登记表 |   |   |
|                         | 缩放(%)                   | Ŷ | (2025年)           |   |   |
| 页面                      | 100                     |   |                   |   |   |
|                         | 每张纸打印的页数                | ~ |                   | 2 |   |
| 🔘 仅偶数页                  | 边距                      |   |                   |   |   |
| 例如1-5、8、11-13           | 默认                      | ~ |                   |   |   |
| 显示更少设置 <                | 选项                      |   |                   |   |   |
| 纸张大小                    | 1 背景图形                  |   |                   |   |   |
| A4 ~                    | 使用系统对话框打印。 / /l+Shift+I | 2 |                   |   |   |
| 保存取消                    | 保存取                     | 肖 |                   |   | - |

打开导出的 PDF 文档(下面以"福昕高级 PDF 编辑器"为例,也推荐同学们使用"福昕高级 PDF 编辑器"进行后续打印操作,学校网络信息中心有软件安装包,链接:https://softwa re.sjtu.edu.cn/List/Foxit/PDF), 不要进行任何编辑操作!!!

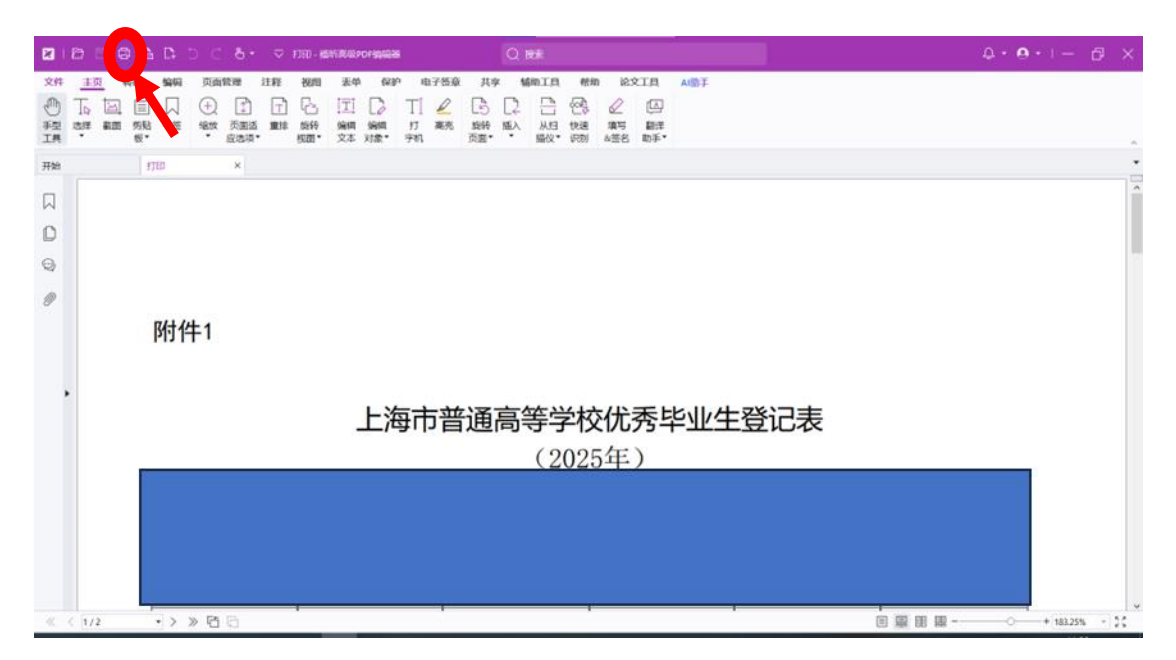

点击"打印"按钮后,进入打印设置,在打印设置界面请按照下图选项进行设置并打印。

| 110                                                                                                    |                                                                                                    | 221142                                                                                     |                                                                                                    | ×                                     | 4.9.1- 🗇 X             |
|----------------------------------------------------------------------------------------------------|----------------------------------------------------------------------------------------------------|--------------------------------------------------------------------------------------------|----------------------------------------------------------------------------------------------------|---------------------------------------|------------------------|
| 各称(N)         HPColorLaserJet/MFPE77422 (HP Color LaserJet N >         属性           份数(C)         1         ・         回自动分页(O)         D友廣打印(D)         一作 | (P) 高級<br>为图像打印(T) 🗌 出血标记                                                                                               | 加四<br>缩放: 100%<br>文档: 21.0 x 29.7 厘米                                                       | 纸张: 21.0 × 29.7 厘米                                                                                                    |                                       |                        |
| 打印范围<br>○ 当前观面(V)<br>③ 当前观面(D)<br>⑧ 所有页面(D)<br>◎ 所有页面(C)<br>② 页面(C)<br>② 五句(F)<br>子集(D):<br>② 迂贝外(D)<br>② 迂贝外(D)                                           | <ul> <li>☑ 打印(纸张的两面(H)</li> <li>● 长边期转</li> <li>○ 知边期转</li> <li>☑ 日动能转(F)</li> <li>☑ 日动能转(F)</li> <li>☑ 自动器中</li> </ul> | 2011<br>上市市道<br>日本<br>日本<br>日本<br>日本<br>日本<br>日本<br>日本<br>日本<br>日本<br>日本<br>日本<br>日本<br>日本 | ATYOLTS-10-28<br>(2004)<br>18 4 888<br>20 888<br>20 888 |                                       | -                      |
| 17日次2週<br>比約(S)<br>単位以大<br>東部()<br>第 元<br>○ 适合打印(2)第(0)<br>● 偉小受打印(2)第(0)<br>● 自主文化約<br>■ 機器 P0(方面高择低新(2)<br>● (1) (1) (1) (1) (1) (1) (1) (1) (1) (1)     | 方向<br>自动横向似向 ~<br>打印内容(W)<br>文括印版王 ~<br>小松注释<br>輸出<br>一横双套印                                                             | 8. 1.489(100-4899)                                                                         | 5年4日<br>支海: ● 県内印<br>支面にする: A4<br>支加重: 上対齐山<br>石対齐田                                                                                                    | ○横向(A)<br>v<br>0.05 • 厘米<br>0.05 • 厘米 | ×<br>類応<br>            |
| 页面设置 二:初5.40 ≪ < 1/2 ·> > □ □ □                                                                                                    | K IBK                                                                                                    |                                                                                            | 顶部对齐但<br>底部对齐但                                                                                                    | 0.05 • 厘米<br>0.05 • 厘米                | ∧<br>★<br>後定(0)  彩米(C) |

样表见下方:

附件1

上海市普通高等学校优秀毕业生登记表 (2025年) 性别 出生年月 姓名 ▲生源地不 政治面貌 生源地 民族 能为空 △ 本科/研究 今可为空, 个要进长 以免显示不全 学历 职务 专业 联系电话 联系地址 就业单位 △ 不可为空,已确定重写单位令称,尚未确定可填行业或 青联系 学院就业老师推导度了) 身份证号码 曾获荣誉 主要事迹(以第一人称填写) △水印-定要有

△核对标题及年份

注: 1. 此表正反面打印、一式两份:本人档案、学校各一份。 2. 经系、校(院)盖章,领导签字方有效。

| 院(系)   | △院系领加盖公章及签名(可以<br>用签名章)           | 学校         | ▲ 登名可寻写或电台签,不可以打印<br>本人签名:<br>填表日期: 2015 年 月 日<br>▲不要写错年份 |
|--------|-----------------------------------|------------|-----------------------------------------------------------|
| 意<br>见 | (签名盖章)                            | 12意见       | (签名盖章)                                                    |
| 市教委意见  | ▲引印时个墨对贝国世行缩效辨<br>(正确的"市教委意见"应在此处 | ·作!<br>!个1 | 能确上或偏下)                                                   |
| 备<br>注 |                                   |            |                                                           |

△整份材料不可有涂改!

上海市教育委员会制表